# 升級存取路由器軟體

目錄 <u>簡介</u> 必要條件 <u>需求</u> <u>採用元件</u> <u>慣例</u> <u>背景資訊</u> 安裝TFTP伺服器 與路由器建立控制檯會話 <u>路由器啟動問題</u> <u>軟體安裝和升級程式</u> <u>第1步:選擇Cisco IOS軟體映像</u> <u>第2步:將Cisco IOS軟體映像下載到TFTP伺服器</u> <u>第3步:標識要複製映像的檔案系統</u> <u>第4步:準備升級</u> <u>第5步:檢驗TFTP伺服器是否與路由器具有IP連線</u> <u>第6步:將Cisco IOS映像複製到路由器</u> <u>示例1:從TFTP伺服器將映像複製到快閃記憶體:</u> <u>示例2:從TFTP伺服器將映像複製到Slot1:</u> <u>示例3:將Cisco IOS映像複製到另一台路由器的Flash:中</u> <u>第7步:驗證檔案系統中的Cisco IOS映像</u> <u>第8步:驗證配置暫存器</u> <u> 第9步:驗證引導變數</u> 第10步:儲存配置並重新載入路由器 <u>第11步:驗證Cisco IOS升級</u>

<u>相關資訊</u>

# 簡介

本文說明如何在 Cisco Access Router 平台上升級 Cisco IOS® 軟體映像。

必要條件

# 需求

本文件沒有特定需求。

# 採用元件

本檔案中的資訊是根據Cisco IOS®軟體版本12或更新版本。

本文中的資訊是根據特定實驗室環境內的裝置所建立。文中使用到的所有裝置皆從已清除(預設))的組態來啟動。如果您的網路運作中,請確保您瞭解任何指令可能造成的影響。

#### 慣例

請參閱思科技術提示慣例以瞭解更多有關文件慣例的資訊。

# 背景資訊

本檔案將說明如何升級Cisco IOS思科存取路由器平台上的軟體映像。2600和3600系列路由器中提 供的示例同樣適用於上述路由器平台清單。Cisco IOS軟體檔名因Cisco IOS軟體版本、功能集和平 台而異。

≫ 註:您必須是註冊使用者,而且您必須登入到<u>Cisco.com網</u>站才能使用本文檔中介紹的工具。

有多種協定可用於將Cisco IOS映像複製到Cisco路由器。最常用的協定是簡單式檔案傳輸通訊協定 (TFTP)。其他通訊協定包括ftp、http、https、scp和rcp。如有必要,您可以將映像從一個裝置複製 到另一個裝置。如需詳細資訊,請參閱<u>如何將系統映像從一台裝置複製到另一台裝置</u>中的從一台路 由器複製到另一台路由器。

#### 安裝TFTP伺服器

TFTP伺服器應用程式必須安裝在TCP/IP就緒的工作站或PC上。安裝應用程式後,您必須執行最低 級別的配置。

- 1. 下載TFTP伺服器。如需詳細資訊,請參閱<u>TFTP伺服器選取和使用</u>。
- 2. 將TFTP應用程式配置為作為TFTP伺服器而不是TFTP客戶端運行。
- 指定出站檔案目錄。這是Cisco IOS軟體映像的儲存目錄。大多數TFTP應用程式都提供設定常 式來協助完成這些配置任務。

### 與路由器建立控制檯會話

即使可以通過Telnet會話連線到路由器,思科也建議您通過控制檯埠直接連線到路由器,因為如果 升級過程中出現錯誤,您需要在路由器旁邊以物理方式重新通電。此外,在升級過程中,當路由器 重新啟動時,Telnet連線會斷開。

反轉電纜(通常是黑色平直電纜)將路由器的控制檯埠連線到PC的一個COM埠。

當PC連線到路由器的控制檯埠時,開啟PC上的終端模擬器,然後使用以下設定:

如果終端會話中出現垃圾字元,則可能是您未正確設定終端模擬器屬性,或者路由器的配置暫存器 被設定為控制檯連線速度高於9600 bps的非標準值。若要檢查組態暫存器的值,請發出show version 指令。config-register值顯示在輸出的最後一行。驗證該值是否設定為0x2102或0x102。

💊 註:為使配置暫存器更改生效,您必須重新載入路由器。

當您確定在路由器端將控制檯速度設定為9600 bps時,必須檢查終端模擬器屬性。有關如何設定終 端屬性的詳細資訊,請參閱<u>排除故障並對控制檯連線應用正確的終端模擬器設定</u>。

#### 路由器啟動問題

連線到路由器的控制檯埠時,您會注意到路由器處於ROMmon模式或引導模式。這兩種模式用於恢 復和診斷過程。如果您沒有看到通常的路由器提示,您必須使用以下建議以繼續升級程式安裝:

• 路由器在ROMmon模式下啟動,當您發出dir flash:命令時,會顯示以下消息:

<#root>

rommon 1 >

dir flash:

device does not contain a valid magic number dir: cannot open device "flash:" rommon 2 >

當快閃記憶體為空或檔案系統損壞時,將顯示此錯誤消息。有關詳細資訊,請參閱<u>使用</u> ROMmon的Xmodem控制檯下載過程。

注意:您還需要查閱特定於您的平台的引導失敗過程。從產品支援選擇器中選擇您的平台以查 詢這些過程。檢視每個文檔的「疑難解答」部分。

• 路由器在引導模式下啟動,控制檯上會顯示以下消息:

router(boot)>
device does not contain a valid magic number
boot: cannot open "flash:"
boot: cannot determine first file name on device "flash:"

當快閃記憶體為空或檔案系統損壞時,控制檯輸出中會顯示這些錯誤消息。按照本文檔中提供 的步驟所述在快閃記憶體上複製有效映像。

注意:您還需要查閱特定於您的平台的引導失敗過程。從產品支援選擇器中選擇您的平台以查 詢這些過程。

# 軟體安裝和升級程式

本節涵蓋以下主題:

- <u>第1步: 選擇Cisco IOS軟體映像</u>
- <u>第2步:將Cisco IOS軟體映像下載到TFTP伺服器</u>
- <u>第3步:標識要複製映像的路由器檔案系統</u>
- <u>第4步:準備升級</u>
- <u>第5步:檢驗TFTP伺服器是否與路由器具有IP連線</u>
- <u>第6步:將Cisco IOS映像複製到路由器</u>
- <u>第7步:驗證檔案系統中的Cisco IOS映像</u>
- <u>第8步:驗證配置暫存器</u>
- <u>第9步:驗證引導變數</u>
- <u>第10步:儲存配置並重新載入路由器</u>
- <u>第11步:驗證Cisco IOS升級</u>

第1步:選擇Cisco IOS軟體映像

升級過程中的第一步是選擇正確的Cisco IOS軟體版本和功能集。此步驟非常重要,這些因素會影響 您必須選擇Cisco IOS的決策:

- 記憶體要求:路由器必須具有足夠的磁碟或快閃記憶體來儲存Cisco IOS。路由器還必須具有 足夠的記憶體(DRAM)以運行Cisco IOS。如果路由器沒有足夠的記憶體(DRAM),則當路由器 通過新的Cisco IOS啟動時,可能會出現啟動問題。
- 介面和模組支援:您必須確保新的Cisco IOS支援路由器中的所有介面和模組。
- 軟體功能支援:您必須確保新的Cisco IOS支援與舊的Cisco IOS配合使用的功能。

有關如何選擇正確軟體版本和功能集的資訊,請參閱<u>如何選擇Cisco IOS軟體版本</u>。

第2步:將Cisco IOS軟體映像下載到TFTP伺服器

# 💊 注意:只有註冊的思科使用者才能訪問內部思科站點。

## 第3步:標識要複製映像的檔案系統

檔案系統型別flash或磁碟用於儲存Cisco IOS映像。show file system 命令輸出會顯示路由器上可用 的檔案系統的清單。Cisco路由器支援的通用disk/flash檔案系統具有諸如flash:、slot0:、slot1:、 disk0:和disk1:等的字首。它必須具有足夠的空間來儲存Cisco IOS映像。您可以使用show file system 或dir file\_system> 命令查詢可用空間。

<#root>

2600#

show file system

File Systems:

|   | Size(b)  | Free(b)  | Туре    | Flags | Prefixes |
|---|----------|----------|---------|-------|----------|
|   | -        | -        | opaque  | rw    | archive: |
|   | -        | -        | opaque  | rw    | system:  |
|   | 29688    | 20571    | n∨ram   | rw    | nvram:   |
|   | -        | -        | opaque  | rw    | null:    |
|   | -        | -        | network | rw    | tftp:    |
|   | -        | -        | opaque  | ro    | xmodem:  |
|   | -        | -        | opaque  | ro    | ymodem:  |
| * | 49807356 | 20152636 | flash   | rw    | flash:   |
|   | -        | -        | opaque  | WO    | syslog:  |

#### <#root>

2800#

#### show file system

File Systems:

|   | Size(b)  | Free(b)  | Туре    | Flags | Prefixes           |
|---|----------|----------|---------|-------|--------------------|
|   | -        | -        | opaque  | rw    | archive:           |
|   | -        | -        | opaque  | rw    | system:            |
|   | -        | -        | opaque  | rw    | null:              |
|   | -        | -        | network | rw    | tftp:              |
|   | -        | -        | opaque  | ro    | <pre>xmodem:</pre> |
|   | -        | -        | opaque  | ro    | ymodem:            |
| * | 64016384 | 15470592 | disk    | rw    | flash:#            |
|   | 245752   | 239218   | n∨ram   | rw    | nvram:             |
|   | -        | -        | opaque  | wo    | syslog:            |

#### <#root>

3600#

show file system

File Systems:

|            | Size(b)  | Free(b)  | Туре    | Flags | Prefixes |
|------------|----------|----------|---------|-------|----------|
|            | -        | -        | opaque  | rw    | archive: |
|            | -        | -        | opaque  | rw    | system:  |
|            | 129016   | 126071   | n∨ram   | rw    | nvram:   |
|            | -        | -        | opaque  | rw    | null:    |
|            | -        | -        | network | rw    | tftp:    |
| *          | 33030140 | 20511708 | flash   | rw    | flash:   |
|            | 16777212 | 16777212 | flash   | rw    | slot0:   |
| 16515068 8 |          | 8038516  | flash   | rw sl | otl:     |

| - | - | opaque | rw | <pre>xmodem:</pre> |
|---|---|--------|----|--------------------|
| - | - | opaque | rw | ymodem:            |

#### <#root>

3700#

#### show file system

File Systems:

|     | Size(b)  | ) Free(b  | ) | Туре    | Fla | igs F | Prefixes |
|-----|----------|-----------|---|---------|-----|-------|----------|
|     | -        | -         | - | opaque  |     | rw    | archive: |
|     | -        | -         | - | opaque  |     | rw    | system:  |
|     | 57330    | 6 5138    | 9 | nvram   |     | rw    | nvram:   |
|     | -        | -         | - | opaque  |     | rw    | null:    |
|     | -        | -         | - | network |     | rw    | tftp:    |
|     | -        | -         | - | opaque  |     | ro    | xmodem:  |
|     | -        | -         | - | opaque  |     | ro    | ymodem:  |
| *   | 63881210 | 6 2276556 | 8 | disk    |     | rw    | flash:#  |
| 319 | 32416    | 31932416  | Ċ | lisk    | rw  | slot  | :0:#     |
|     |          | -         | - | opaque  |     | wo    | syslog:  |

# 第4步:準備升級

升級Cisco IOS之前,必須考慮以下專案:

• 如果路由器有足夠的記憶體(快閃記憶體、插槽或磁碟),您可以同時儲存舊的Cisco IOS和

新的Cisco IOS。您可以以ROMmon模式啟動路由器,在使用新Cisco IOS啟動失敗的情況下 啟動舊的Cisco IOS。如果必須回滾Cisco IOS,此方法可節省時間。

 從路由器備份配置,因為某些Cisco IOS版本新增了預設配置。此新增的組態可能與您的目前 組態衝突。將Cisco IOS升級後路由器的配置與升級前備份的配置進行比較。如果配置中存在 差異,則必須確保這些差異不會影響您的要求。

第5步:檢驗TFTP伺服器是否與路由器具有IP連線

TFTP伺服器必須與路由器建立網路連線,並且必須能ping通要進行TFTP軟體升級的路由器的IP地 址。要實現此連線,路由器介面和TFTP伺服器必須擁有相同範圍的IP地址或配置了預設網關。

檢查TFTP伺服器的IP地址以驗證此配置。

第6步:將Cisco IOS映像複製到路由器

現在您已建立IP連線並在充當TFTP伺服器的電腦和路由器之間執行Ping,便可以將Cisco IOS軟體 映像複製到快閃記憶體中。

◆ 註:複製映像之前,請確保已在PC上啟動TFTP伺服器軟體,並且在TFTP伺服器根目錄中提 到了檔名。Cisco建議在升級前保留路由器和存取伺服器組態的備份。升級不會影響儲存於非 揮發性RAM(NVRAM)中的組態。但是,如果沒有正確執行正確的步驟,則可能會發生這種情 況。

- 註:本節提供三個說明如何複製Cisco IOS映像的示例。您可以使用其中任何一種方法來複製 映像。
  - <u>示例1:從TFTP伺服器將映像複製到快閃記憶體:</u>
  - <u>示例2:從TFTP伺服器將映像複製到slot1:</u>
  - <u>示例3:將Cisco IOS映像複製到快閃記憶體:從另一台路由器</u>

示例1:從TFTP伺服器將映像複製到快閃記憶體:

從TFTP伺服器升級新映像。使用copy tftp: flash: 命令將映像從TFTP伺服器複製到快閃記憶體。

<#root>

2600>

enable

Password:xxxxx 2600#

copy tftp: flash:

Address or name of remote host []?

```
10.10.10.2
```

!--- 10.10.10.2 is the IP address of the TFTP server

Source filename []?

c2600-adventerprisek9-mz.124-12.bin

Destination filename [c2600-adventerprisek9-mz.124-12.bin]? Accessing tftp://10.10.10.2/c2600-adventerprisek9-mz.124-12.bin...

Erase flash: before copying? [confirm]y

!--- If there is not enough memory available, erase the Flash.

!--- If you have sufficient memory you can type n and press enter

Verifying checksum... OK (0xAC8A) 29654656 bytes copied in 56.88 secs (80383 bytes/sec)

複製過程需要幾分鐘。此時間因網路而異。當複製過程正在進行時,將顯示指示已訪問哪個檔案的 消息。

感歎號(!)表示複製過程正在進行中。各個驚歎號表示成功傳輸了10個資料包。在將映像寫入快閃記 憶體後,將進行映像的校驗和驗證。

示例2:從TFTP伺服器將映像複製到Slot1:

從TFTP伺服器升級新映像。如果您選擇slot1:檔案系統,請使用copy tftp: slot1: 命令將映像從 TFTP伺服器複製到slot1。

<#root>

3600#

copy tftp: slot1: Address or name of remote host []? 172.16.173.10 !--- 172.16.173.10 is the IP address of the TFTP server Source filename []? c3640-i-mz.122-7b.bin Destination filename [c3640-i-mz.122-7b.bin]? Accessing tftp://172.16.173.10/c3640-i-mz.122-7b.bin... Erase slot1: before copying? [confirm]

n

!--- You specify "n" because there is enough memory available.

Loading c3640-i-mz.122-7b.bin from 172.16.173.10 (via Ethernet1/0):

[OK - 5996844/11993088 bytes]

```
Verifying checksum... OK (0x13F0)
5996844 bytes copied in 67.708 secs (89505 bytes/sec)
3600#
```

複製過程需要幾分鐘。此時間因網路而異。當複製過程正在進行時,將顯示指示已訪問哪個檔案的 消息。

感歎號(!)表示複製過程正在進行中。各個驚歎號表示成功傳輸了10個資料包。在將映像寫入快閃記 憶體後,將進行映像的校驗和驗證。

示例3:將Cisco IOS映像複製到另一台路由器的Flash:中

您可以將路由器配置為TFTP伺服器。如果您選擇flash:檔案系統,請使用copy tftp: flash: 命令將 映像從TFTP伺服器複製到快閃記憶體。

<#root>

Router-tftp(config)#

tftp-server flash:c7200-a3js-mz.122-15.T16.bin

!--- Router-tftp is configured as the TFTP server.

<#root>

7200#

copy tftp: flash:

Verifying checksum... OK (0x15C1) 19187152 bytes copied in 482.920 secs (39732 bytes/sec)

# 第7步:驗證檔案系統中的Cisco IOS映像

#### 驗證檔案系統中的映像。

<#root>

2600#

dir flash:

Directory of flash:/

1 -rw- 29654656

<no date>

c2600-adventerprisek9-mz.124-12.bin

49807356 bytes total (20152636 bytes free)

#### <#root>

#### 2600#

verify flash:c2600-adventerprisek9-mz.124-12.bin

有關不同的%SIGNATURE錯誤消息以及要採取的必要操作的資訊,請參閱<u>系統消息指南</u>。

## 第8步:驗證配置暫存器

使用show version命令檢查此值,並使用config-register <value>命令修改此值。該值顯示在show version的最後一行,且輸出必須設定為0x2102。

<#root>

2600#

configure terminal

Enter configuration commands, one per line. End with CNTL/Z. 2600(config)#

config-register 0x2102

2600(config)#

^Z

### 第9步:驗證引導變數

驗證Cisco IOS映像是否位於快閃記憶體中。如果快閃記憶體中的第一個檔案不是Cisco IOS軟體映像,而是配置檔案或其他內容,則需要配置boot system語句以引導指定的映像。否則,路由器會嘗 試使用配置檔案或快閃記憶體中的第一個檔案來啟動,但該配置檔案或檔案不起作用。如果快閃記 憶體中只有一個檔案且該檔案是Cisco IOS軟體映像,則無需執行此步驟。

<#root>

2600#

show run | include boot

boot system flash:c2600-adventerprisek9-mz.123-21.bin

2600#

configure terminal

Enter configuration commands, one per line. End with CNTL/Z. 2600(config)#

no boot system

2600(config)#

boot system flash:c2600-adventerprisek9-mz.124-12.bin

^Z

同樣地,如果Cisco IOS映像位於slot1中,則需要先移除指向舊Cisco IOS的啟動變數,然後需要將 路由器配置為通過新Cisco IOS啟動。

<#root>

3600#

show run | include boot

boot system slot1:c3640-i-mz.120-22.bin

3600#

configure terminal

Enter configuration commands, one per line. End with CNTL/Z. 3600(config)#

no boot system

3600(config)#

boot system slot1:c3640-i-mz.122-7b.bin

3600(config)#

^Z

### 第10步: 配 Save 置並重新載入路由器

儲存組態,然後重新載入路由器。

<#root>

2600#

write memory

2600#

reload

Proceed with reload? [confirm] Jan 24 20:17:07.787: %SYS-5-RELOAD: Reload requested by console. Reload Reason: Reload Command.

## 第11步:驗證Cisco IOS升級

驗證路由器是否使用正確的映像運行。

重新載入完成後,路由器必須執行所需的Cisco IOS軟體映像。使用show version命令以驗證Cisco IOS軟體。

<#root>
2600#
2600#
show version
00:22:25: %SYS-5-CONFIG\_I: Configured from console by console
Cisco IOS Software, C2600 Software (C2600-ADVENTERPRISEK9-M),
Version 12.4(12)
,
RELEASE SOFTWARE (fc1)
Technical Support: http://www.cisco.com/techsupport
Copyright (c) 1986-2006 by Cisco Systems, Inc.
Compiled Fri 17-Nov-06 11:18 by prod\_rel\_team
ROM: System Bootstrap, Version 12.2(8r) [cmong 8r], RELEASE SOFTWARE (fc1)
2610 uptime is 22 minutes
System returned to ROM by reload
System image file is "
flash:c2600-adventerprisek9-mz.124-12.bin

...

以下是3600路由器的show version輸出,該路由器的slot1中包含Cisco IOS:

<#root>

3600#

show version

Cisco Internetwork Operating System Software IOS (tm) 3600 Software (C3640-I-M),

Version 12.2(7b)

, RELEASE SOFTWARE (fc1) Copyright (c) 1986-2002 by cisco Systems, Inc. Compiled Mon 04-Mar-02 20:23 by pwade Image text-base: 0x600089A8, data-base: 0x60A6A000

ROM: System Bootstrap, Version 11.1(19)AA, EARLY DEPLOYMENT RELEASE SOFTWARE (f)

Router uptime is 2 minutes System returned to ROM by reload System image file is

"slot1:c3640-i-mz.122-7b.bin"

cisco 3640 (R4700) processor (revision 0x00) with 59392K/6144K bytes of memory.

Processor board ID 10524422
R4700 CPU at 100Mhz, Implementation 33, Rev 1.0
Bridging software.
X.25 software, Version 3.0.0.
4 Ethernet/IEEE 802.3 interface(s)
DRAM configuration is 64 bits wide with parity disabled.
125K bytes of non-volatile configuration memory.
4096K bytes of processor board System flash (Read/Write)
20480K bytes of processor board PCMCIA Slot0 flash (Read/Write)

Configuration register is

0x2102

# 相關資訊

- <u>如何選擇Cisco IOS軟體版本</u>
- PCMCIA快閃記憶體相容性矩陣和檔案系統資訊
- <u>思科產品支援和下載</u>

### 關於此翻譯

思科已使用電腦和人工技術翻譯本文件,讓全世界的使用者能夠以自己的語言理解支援內容。請注 意,即使是最佳機器翻譯,也不如專業譯者翻譯的內容準確。Cisco Systems, Inc. 對這些翻譯的準 確度概不負責,並建議一律查看原始英文文件(提供連結)。